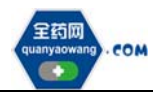

# 会员系统信息维护操作手册 生产(经营)企业

深圳市全药网药业有限公司

二〇二三年五月

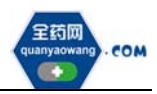

| 1.会员注册               | 2 |
|----------------------|---|
| 1.1 会员注册方式           | 2 |
| 1.2 数字证书绑定           | 4 |
| 2.会员资料维护             | 5 |
| 2.1 企业相关信息维护         | 5 |
| 2.1.1 企业基础信息维护       | 5 |
| 2.1.2 签署承诺函          | 6 |
| 2.1.3 企业规模维护         | 7 |
| 2.1.4 GSP 资料维护(经营企业) | 8 |
| 2.2 产品相关信息维护         | 8 |
| 2.2.1 产品维护界面操作       | 9 |
| 2.2.2 产品新增界面操作       |   |
| 3.申投诉管理              |   |
| 4.其他说明               |   |

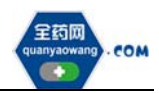

# 1.会员注册

## 1.1 会员注册方式

首次注册,企业进入深圳药品交易平台官网:<u>www.quanyaowang.com</u>,点击 "会员登录",进入平台登录界面,点击"卖方注册登录入口"跳转至公共资源 交易中心网址,或可直接登<u>https://trade.szggzy.com/ggzy/center/#/login</u> 点击注册用户进行注册。

注册指引详见 <u>https://www.quanyaowang.com/news/635f39beaf98cb00015</u> ab3a7.html。

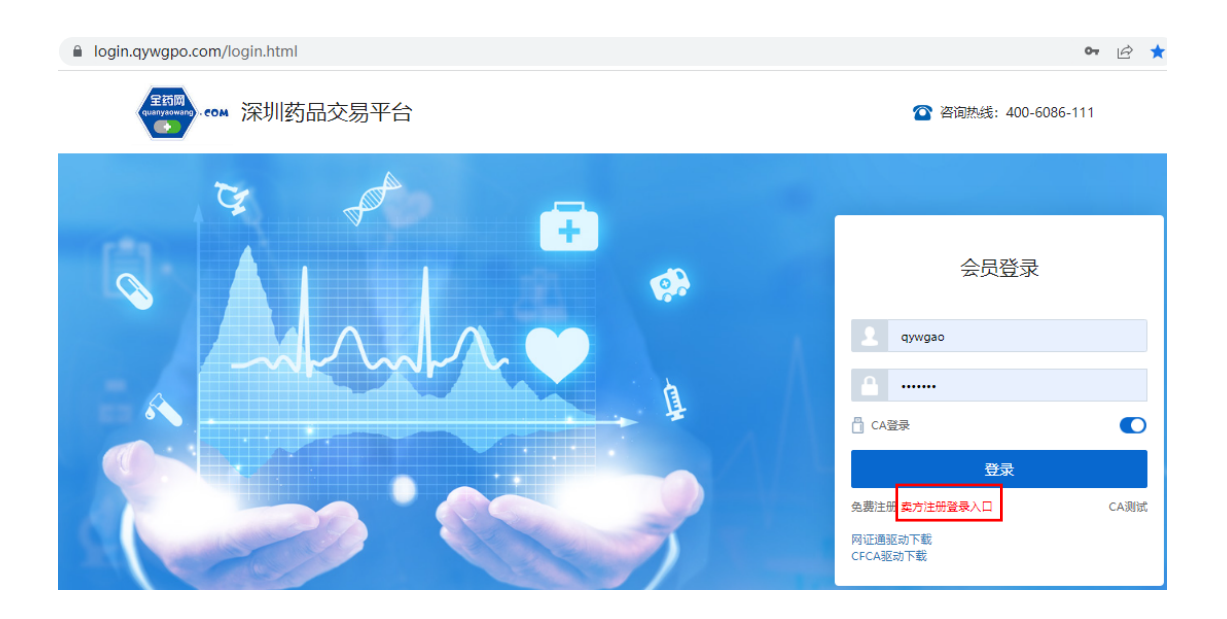

| 💸 用户统一门户平台     | 國 我的业务                                       | 2 我的账户  | ∷ 我的 |
|----------------|----------------------------------------------|---------|------|
| <b>İİI 工作台</b> | 工作台                                          |         |      |
| 图 待办事项         |                                              |         |      |
| 🛛 已办事项         | 深<br>(1) (1) (1) (1) (1) (1) (1) (1) (1) (1) | 圳药品交易平台 |      |
| ❹:我的消息         |                                              |         |      |
| l              |                                              |         |      |
|                | 合办事项                                         |         |      |

完成公共资源交易中心注册并登陆账号后,点击深圳药品交易平台。

进入深圳药品交易平台后,新用户须选择会员类型,核对用户名,填写联系方式。红色加\*号处为必填项。会员类型有6个选项:生产企业/经营企业/研发机构/科研人员/医疗机构/零售药店。

|        | 1           |                |
|--------|-------------|----------------|
| * 会员类望 | 请选择会员类型 >>> | 1 用户注册         |
| 登录名    |             |                |
| *姓名    | 请输入您的真实姓名   | 2 完善信息         |
| *联系方式  | 请输入正确的联系方式  |                |
| *曲箱    | <b></b>     | 3 TEAT THE VAL |
| )      | 确定          | ④ 申请UKEY       |
|        |             | 5 注册完成         |

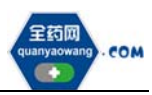

上述必填项填写完成后,点击确定进入完善信息界面,点击查询并勾选对 应企业,若查询不到,请发送加盖企业公章(鲜章)的营业执照、药品生产或 经营许可证复印件至邮箱(quanyaowang@126.com)。根据要求填写信息并上传 相关资质文件后点击提交审核,审核通过后即完成会员注册步骤。

| 录账号已生效,请完善生 | 产企业信息                      |           |                                |   |
|-------------|----------------------------|-----------|--------------------------------|---|
| 企业完善信息      |                            |           |                                |   |
| 体信息         |                            |           | 待完善                            |   |
| * 企业编码      | 请选择企业                      | * 企业名称    | 请选择企业                          |   |
| 曾用名         |                            | 所在地区      |                                | 1 |
| 注册资本        | 用数字填写/小数点全(万人民币 >          | * 注册地址    | 協照《豐业执照》中"佳新"填写                |   |
| * 法定代表人     | 调给入法由代职人                   | * 法运代表人电话 | 恤2me机号码,通道写这号(0755-1111111     |   |
| * 企业联系人     | 前输入企业联系人                   | * 企业联系人电话 | 帕米亚制度制。 机构强压 (10755-111111)    |   |
| 发货联系人       | 新输入测试和扩展人                  | 发货联系人电话   | m35601009, 00050000755-1111111 |   |
| 企业电话        | 如2mm的号码,请编写区号(0755-1111111 | 企业邮箱      | 调输入企业邮箱                        |   |
| 企业网址        | 清输入企业网站                    | 发展代码      | 直输入这票代码                        |   |

## 1.2 数字证书绑定

按公共资源交易中心指引,领取数字证书。进入深圳药品交易平台后自行绑 定,并通知平台客服人员分配权限。

|          | 4 会员中心    | • 5.680     |                           |        |           |        |                                                     |      |        | Riff 🔎            | 东邻医院(dgdh123)<br>示売东华医院(U000947) ~ |
|----------|-----------|-------------|---------------------------|--------|-----------|--------|-----------------------------------------------------|------|--------|-------------------|------------------------------------|
| 0 eq     | 权限检查 > 用F | 管理          |                           |        |           |        |                                                     |      |        |                   |                                    |
| ◎ 权限配置 ^ | 姓名        | BELLER      | 用户名                       | 補助人同や名 |           | 关联会员   | · 周白 (大) (大) (古) (古) (古) (古) (古) (古) (古) (古) (古) (古 |      | 关联平台   | 制造人共同平台           | ٩                                  |
| 角色管理     | 会现关型      | 通信样         | ✓ 主統号                     | 通选择    |           | 监管转号   | 浙这样                                                 |      | 数据状态   | 88 V              | 重新日志                               |
| 用户管理     | 会员状态      | Etes        | <ul> <li>MEMEY</li> </ul> | 用35年   |           | 使国际空   | <b>第25</b> 年                                        |      | UKEY英型 | 1835 v            |                                    |
| 权限清单     | 的登录       | #24         | ○ 是否APP                   | 824    |           |        |                                                     |      |        |                   |                                    |
|          | 🗆 # 11    | 名 用户名       | 关联会员                      | 会员类型   | 角色列表      |        |                                                     | 关联平台 |        | 操作                |                                    |
| 8 488# V |           | 华医院 dgdh123 | 东莞东华医院                    | 医疗机构   | 会员·医疗机构交换 | 易-医疗机构 |                                                     | 系统管理 | 会员中心   | ビ 編纂 ② 男定 新振 〇日   | 网络新闻 图 二维码                         |
|          | C 2 55    | ∃ dgdh01    | 东東东华医院                    | 医疗机构   |           |        |                                                     | 会员中心 | 系统管理   | · [3] ● #注 ● ## ◎ |                                    |

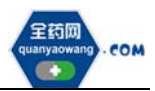

# 2.会员资料维护

会员绑定数字证书后,点击"深圳药品交易平台",插入数字证书进行登录。

| 💸 用户统一门户平台 |                    | 2 我的账户     | ≒ 我的 |
|------------|--------------------|------------|------|
| 薗 工作台      | 工作台                |            |      |
| 區 待办事项     |                    |            |      |
| 图 已办事项     | 深1                 | 川药品交易平台    |      |
| ⊈ 我的消息     |                    |            |      |
| L          |                    |            |      |
|            | 合小事项               |            |      |
|            |                    |            |      |
|            | 1702               |            |      |
|            | 品交易平台 - 测试版        |            |      |
|            |                    |            |      |
| 2.A        | м. <u>Авника</u> + | ÷          |      |
| 機能入PIN码    |                    | 3          |      |
|            |                    | -          | +    |
|            | -                  | 2 2        |      |
|            |                    | 登录中,请赵心等待~ |      |

# 2.1 企业相关信息维护

#### 2.1.1 企业基础信息维护

进入会员信息维护界面,按要求填报信息,完成后点"保存/提交审核",保存/提交审核后的药品信息在对应的审核表中可进行提交审核或查看。

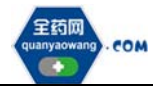

| 企业编码     | \$00362                         | *企业名称     | 西安力邦制药有限公司                                       |
|----------|---------------------------------|-----------|--------------------------------------------------|
|          |                                 |           | <ol> <li>(2) 仪服企业委名、委名前后"统一社会信用代码"不更。</li> </ol> |
| 警用名      | 清输入公司营用名                        | ,所在地区     | 陕西省 / 西安市 🗸 🗸                                    |
|          |                                 |           | ① 输送焊地区、如广东临/广州市/植秀区。                            |
| 注册资本     | 1121 万人民币                       | * 注册地址    | 陕西省西安市                                           |
| * 法定代表人  | 広                               | • 法定代表人电话 | 07551111111                                      |
| *企业联系人   | 小朝                              | * 企业联系人唱话 | 07551111111                                      |
| *企业被授权人  | 遭骗入企业被授权人                       | *企业被授权人电话 | 如为连机号码, 请读写区号(0755-111111                        |
| 法定代表人授权书 | 点击上传 时代(D) 授权书教版下载              |           |                                                  |
|          | ◎機交新《法童代表人班权书》即代表撤销质《法童代表人班权书》。 |           |                                                  |
| 企业电话     | 0755-213123333                  | 企业邮箱      | www.lb@qq.com                                    |
| 全山南市     | www.lb.com                      | 分属代码      | 111111111111                                     |

保存后审核状态为"待提交",企业可在对应审核表中点击"操作"继续 修改后提交审核;提交审核后审核状态为"待审核",企业不可操作,需等待审 核完成。

| <b>希</b> 主页 |     | 会员系统 > | 会員信息地护 > 审核表(生)* | (企业)               |             |        |               |        |        |      |         |      |
|-------------|-----|--------|------------------|--------------------|-------------|--------|---------------|--------|--------|------|---------|------|
| Q↓ UKEY管理   | ×   | 提交人    | 人 🗸 请输入提交人       | 提交期间               | 开始日期 - 给求日期 | 申请关于   | 2 · 10/24平中10 | 火型     |        | 审核状态 | 请选择审核状态 | ٩    |
| ▲ 会员信息维护    | ^   |        |                  |                    |             |        | ~             |        |        |      | (218.00 |      |
| 生产企业        | •   | #      | 提交人 ≑            | 提交时间 ÷             | 申请对象 ⇒      | 申请类型 ⇔ | 审核状态 ○        | 审核结果 ○ | 审核意见 ≑ |      | 19182%  | 操作   |
|             | - i | 1      |                  | 2019-08-21 16:59:1 | 8 销售额       | 申请增加   | 复审通过          | 复审通过   |        |      | 初审通过    | ☞ 操作 |
| 生产企业审核表     |     | 2      |                  | 2019-08-21 16:19:5 | 5 基本信息      | 申请修改   | 复审通过          | 发审通过   |        |      | 复束通过    | ☞ 操作 |
| 🕻 企业资质管理    | ~   |        |                  |                    |             |        |               |        |        |      | 审核不通过   |      |
| 😝 药品信息管理    | ~   |        |                  |                    |             |        |               |        |        |      |         |      |
| 🛃 申投诉管理     | ~   |        |                  |                    |             |        |               |        |        |      |         |      |

注意:请按要求填写企业被授权人、企业被授权人电话并上传法定代表人授 权书。生产企业这三项信息为必填项,经营企业这三项信息为选填项(经营企 业代理药品时,必须维护被授权人相关信息)。

#### 2.1.2 签署承诺函

点击承诺函页签,仔细阅读内容,插入数字证书完成签章。 注意:

(1) 生产企业必须签署承诺函; 经营企业代理药品时, 必须签署承诺函。

(2)承诺函以最新版本为准,若有新版本将覆盖旧版本,请及时对最新版本进行签章。如有需要可下载保存。

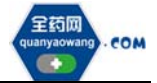

| 会员系统 > 会员信息维护 > 会员信息(经营企业)                 |                                                                                                    |
|--------------------------------------------|----------------------------------------------------------------------------------------------------|
| 基本信息 承诺函 企业规模 配送能力                         |                                                                                                    |
| A 承诺函 ① 若卖司为代理企业,请签署承诺函。承诺函以最              | 新版本为准,现更新至2022028版本,诸及时签章。如有需要可下载保存。                                                                    |
| ≡ 986718e0-b147-4618-82e1-4b242de78d3c.pdf | 1 / 1   - 110% +   🗄 🖏                                                                                  |
|                                            | 承诺函                                                                                                    |
|                                            | 致:深圳药品交易平台                                                                                              |
|                                            | _(深圳市全药网药业有限公司)                                                                                         |
| 1                                          | 我公司是合法注册的医药企业,自愿成为深圳药品交易平台的会员,确认已详细阅读并理解《深圳市公立图<br>〔2021〕7号) (以下简称:《管理办法》)及深圳药品交易平台相关交易规则(以下简称:交易规则),现象 |
|                                            | 一、我公司按照上述制度规则进行注册、交易、结算等药品交易业务。                                                                         |
|                                            | 二、我公司提供的所有材料均合法、真实、准确、完整、有效。我公司对所有材料的真实性负责,如有虚假                                                         |
|                                            | 三、我公司具有履行协议必须具备的药品供应保障能力,药品挂网后,将按照交易规则及合同约定及时、5<br>求。                                                   |
|                                            | 四、我公司申报的药品挂网价不高于目前全国省级药品采购平台最低交易价格(按带量采购等政策要求执行<br>及时进行价格联动。如挂网药品出现新的全国最低交易价格,我公司在该价格执行之日起30日内进行价格信息#   |
|                                            | 五、我公司相关药品不存在违反《中华人民共和国专利法》等相关法律法规的情形。在药品交易过程中产生                                                         |
| <u> </u>                                   |                                                                                                    |

### 2.1.3 企业规模维护

点击新增维护相关信息,完成后点提交审核。

(1) 工信部排名须核对《中国医药统计年报》排名信息,如有异议的通过申投诉处理;

(2) 维护销售额,提交审核后的审核情况在审核表查看。

如下图:

| H                                             | Ŭ,                    | 基本值度    | <b>承诺</b> 語                                                          | 全业规模                  |                 |                    |          |     |     |    |   |
|-----------------------------------------------|-----------------------|---------|----------------------------------------------------------------------|-----------------------|-----------------|--------------------|----------|-----|-----|----|---|
| 9、会员信息维护                                      | ^                     | 6 3     | [信部排名                                                                |                       |                 |                    |          |     |     |    |   |
| 生产企业                                          |                       |         | 年度                                                                   | 分冊                    | 经济指标            | 排名                 |          |     |     |    |   |
| 生产企业审核表                                       |                       | 1       | 2019                                                                 | 化学制药分册                | 主营业务收入          | 30                 |          |     |     |    |   |
| 项目联系人                                         |                       | 2       | 2016                                                                 | 化学制药分册                | 主营业务收入          | 9                  |          |     |     |    |   |
| 交易联系人维护                                       |                       | 3       | 2016                                                                 | 综合研                   | 主营业务收入          | 12                 |          |     |     |    |   |
| 1 企业资质管理                                      | с. <sup>с</sup>       |         |                                                                      |                       |                 | #3§                | 15条/页    | 4   | 1 ) | 前往 | 1 |
|                                               |                       |         | TORN COMPANY                                                         | 年程) 数据为准。企业对意示地里有异议的。 | 可在"申投诉管理"中选择"申  | 诉他型"为"工作部组名"并被再担关。 | 新四日      |     |     |    |   |
| 新品信息管理                                        | ~                     | Q LU    |                                                                      |                       |                 |                    |          |     |     |    |   |
| 約品信息管理<br>D 信用评价管理                            |                       | · · · · | 的情额                                                                  |                       |                 |                    |          |     |     |    |   |
| 5) 药品信息管理 1) 信用评价管理 5) 两原制                    | 0.000                 | 0 ka    | 当售额<br>IRaehimm                                                      |                       |                 |                    |          |     |     |    |   |
| 第 药品信息管理<br>D 信用评价管理<br>P 两票制                 | 2 -                   |         | 当售额<br>1520000000<br>₩ <b>午</b> 度                                    | 企业销售额((乙)             | 胞件              | 备注                 | ji<br>ji | Ht  |     |    |   |
| > 药品信息管理<br>(面)信用汗价管理<br>(で) 丙原制<br>(金) 中投诉管理 | )<br>)<br>)<br>)<br>) |         | 当售额<br>■<br>■<br>■<br>■<br>■<br>■<br>■<br>■<br>■<br>■<br>■<br>■<br>■ | 企业销售额(亿)<br>34.0000   | Rift<br>Rift(1) | 器注                 | 8        | HT: |     |    |   |

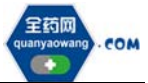

| KEYWER  |    | 继史人    | 1844人国安人                                                                                                    | HEREA IN PARTY      | <ul> <li>magaz</li> </ul> | 10,000  | -       | ÷11      |       | ******* | * . 2.220404        | 0        |
|---------|----|--------|----------------------------------------------------------------------------------------------------|---------------------|---------------------------|---------|---------|----------|-------|---------|---------------------|----------|
| eAssein | 0. | 018218 | MARCH MITTER                                                                                                    | -                   |                           |         |         |          |       |         |                     |          |
| *a:a    |    |        |                                                                                                    |                     |                           |         |         |          |       |         |                     |          |
|         |    |        | 1452                                                                                                    | IEQUIP =            | <b>003939</b> +           | +68%2 ÷ | easts = | weense = | ***** |         | 审核批问 :              | 1917     |
|         |    |        | 1999 - C                                                                                                    | 2019-08-21 16:59:18 | 99,95 83                  | 中通電台    | 就申通过    | 就來透过     |       |         | 2019-08-21 17:15:55 | CR SM/P  |
| ORNER.  | 1  | 2      | CONTRACTOR OF STREET, STREET, | 2019-08-21 16:19:55 | ₩≑信務                      | 0393    | Redit   | 製業通信     |       |         | 2019-08-21 17:16:02 | CP SRITE |
| 0.0823  | 10 |        |                                                                                                    |                     |                           |         |         |          |       |         |                     |          |
| No.     | ~  |        |                                                                                                    |                     |                           |         |         |          |       |         |                     |          |

## 2.1.4 GSP 资料维护(企业资质管理-企业 GSP 管理处操作)

经营企业维护 GSP,点击新增进入维护界面,点击保存/提交审核。

| @ 主页      |      | 会员系统  | > 企业资源管理 > 省      | E∰GSP |         |            |             |       |      |
|-----------|------|-------|-------------------|-------|---------|------------|-------------|-------|------|
| UKEY管理    | 0.5% | Q.4   | 999 🛃 1846, J.E.B | R9 8  | (63)译 · | 甲核状态 试话用 ~ |             |       | Q 7  |
| A 会员信息维护  | . w  |       |                   |       |         |            |             |       |      |
| 2. 企业资质管理 |      |       | 证书编号:             | 省/市 = | 地址:     | 企业名称 🗄     | ixiesen o   | 发证日期: | 10/1 |
| 企业GSP管理   |      | 0,1   |                   | -     | (100)   |            | 1001        |       | 它操作  |
| 其它资质管理    |      |       |                   |       |         |            |             |       |      |
| 為品信意管理    |      |       |                   |       |         |            |             |       |      |
| 🛄 信用评价管理  | 9    |       |                   |       |         |            |             |       |      |
| ◎ 四震制     | ~    |       |                   |       |         |            |             |       |      |
| 🖻 申投诉管理   |      |       |                   |       |         |            |             |       |      |
| ● 公示公布    |      |       |                   |       |         |            |             |       |      |
| € 我的上架药品  | ~    |       |                   |       |         |            |             |       |      |
|           | 1    |       |                   |       |         |            |             |       | ,    |
|           |      | 13 MH | © \$612           |       |         |            | 共1条 15条/页 。 |       | 1 页  |

# 2.2 产品信息维护

会员在"药品信息管理-我的药品"列表通过查询条件可检索到需要维护的药品,点击"维护"按钮可编辑药品信息,查询不到对应药品的,可通过列表下方的"新增"按钮点击进入新增药品界面编辑药品信息;

| 🗃 😫        | 很系统        | ▲ 全员中心           | <ul> <li>XNTO</li> </ul> |              |             |                       |          |              |       |              | <b>.</b> |      |
|------------|------------|------------------|--------------------------|--------------|-------------|-----------------------|----------|--------------|-------|--------------|----------|------|
| ◎ 主雨       |            | <b>全员系统</b> > 15 | Ganten > Rema            |              |             |                       |          |              |       |              |          |      |
| O UKEYTERE |            | 产品编码             |                          |              | YPID        | MMLA.YPID             | 药晶代码     | MAX DEFERRED | 经验状态  | 通過時時後的意      | -        | Q 7  |
| A 会员信息律护   | 20         | 的目录用             | 00,00,000                |              | 888         | 复方和后止运输给              | 商品名      | autous       | 内型    | -<br>386.X#2 |          |      |
| T COURSE   | 34 )<br>34 | 现性               | ane./.im                 | \$           | =24 -       | <b>徽城人上共作可封约人/生</b> 7 | 我准文号     | 前输入处理文明      | 药品本位码 | - ##A/50700  |          |      |
|            |            | 转换比              | ann Aansie               | <b>1</b>     | AXEM        | 谢输入性研究性               | 1987     | 谱输入指标        | 收录类形  | 消洗印化量光的      |          |      |
| 产品纯厂申请     |            | 担発状态             | 直击用印刷机态                  | ~ #I         | 日秋古         | AARAD+EKS. ~          | 市宏項目     | 网络人中国道道名称    | 代理/接权 | 和和中国         |          |      |
| 和的药品       |            |                  | -10401 ± 10478           | 425531478A ± | <b>P</b> 89 | un: 10.00 :           | 0.8122   | E45 : E75    | 5 140 | ងតាតេស ±     | 10.0     |      |
| 我的药品油护记录   |            |                  |                          |              | 10.00       | uitur satisti T       | Election | 新安装10g       | . 10  |              |          | 0.91 |

"维护"按钮所在位置如下图:

"新增"按钮所在位置如下图:

| 15009555   |      |                                          | 20.5340453 = | TENERS OF TAXABLE A | 0.00.200 - | 10.03.05 ··· | els Rollfor 🔿 | 111 A.M | 10.02 | Folger Street 4 |
|------------|------|------------------------------------------|--------------|---------------------|------------|--------------|---------------|---------|-------|-----------------|
| 我的药品确如已改   |      |                                          |              | MARCHARINE -        | - more -   | Politica -   | Quarter -     | Actin - | au -  | TURBUNK         |
|            |      |                                          |              |                     |            |              |               |         |       |                 |
| 10 (M(M))  | 1941 |                                          |              |                     |            |              |               |         |       |                 |
| 中於於實證      | 1.00 |                                          |              |                     |            |              |               |         |       |                 |
| ① 公示公司     | -    |                                          |              |                     |            |              |               |         |       |                 |
| ⊖ RODLWISE | 1.00 |                                          |              |                     |            |              |               |         |       |                 |
|            |      |                                          |              |                     |            |              |               |         |       |                 |
|            |      |                                          |              |                     |            |              |               |         |       |                 |
|            |      |                                          |              |                     |            |              |               |         |       |                 |
|            |      | 141                                      |              |                     |            |              |               |         |       |                 |
|            |      | () () () () () () () () () () () () () ( |              |                     |            |              |               |         |       | 共口祭             |

#### 2.2.1 药品维护界面:

"收录类别"请依据国家药品监督管理局发布的仿制药参比制剂目录、《中国上市药品目录集》中的收录类别等信息进行划分。

化学药品属于"参比制剂、创新药、进口原研、通过质量和疗效一致性评价的药品、按化学药品新注册分类批准的仿制药、其他药品",需上传国家药品监督管理局发布的仿制药参比制剂目录相关内容截图、《中国上市药品目录集》内容截图、药品批件等作为证明材料。

不属于上述化学药品类别的及中成药、生物制品请选择"无"。

#### 其余字段请根据系统提示进行维护

| 8 基本属性  |                            |                                                          |                               |                                      |                         |                              |                    |                                |                          |                |    |
|---------|----------------------------|----------------------------------------------------------|-------------------------------|--------------------------------------|-------------------------|------------------------------|--------------------|--------------------------------|--------------------------|----------------|----|
| ŕ       | 品编码                        | M0189293                                                 |                               |                                      |                         |                              | *药品类型              |                                |                          |                |    |
| * 国家医保药 | 品代码                        |                                                          |                               | ◎ 清慎写国家                              | 直得药品代荷。                 |                              |                    |                                |                          |                |    |
| * RL    | 准文号                        |                                                          |                               |                                      |                         |                              | 原稅准文号              | 课输入原始准备                        | 0                        |                |    |
| * 药品    | 本位码                        |                                                          |                               |                                      |                         |                              | * 产品名称             |                                | <b>1</b>                 |                | 傳正 |
|         | 商品名                        | 请输入周岛图                                                   |                               |                                      |                         |                              | * 前型               |                                |                          |                | 修正 |
|         | * 规档                       | ilin.                                                    |                               | #正                                   |                         |                              |                    |                                |                          |                |    |
| 上市许可持有人 | 企业名称                       |                                                          |                               |                                      |                         | 统一社会信用代码                     |                    |                                |                          |                |    |
|         |                            |                                                          | Q                             | □ 无                                  |                         |                              |                    |                                |                          |                |    |
|         | 1. 上市的<br>2. 进口朝<br>3. 请选择 | F可持有人与生产企业名称相同时,<br>5品,若无上市许可持有人,可填写<br>1企业名称,若未找到相应名称清选 | 可仅填写上市<br>公司名称。<br>译"无",扌     | 5许可持有人。<br>中填写企业名称及统一                | 社会信用代码。                 |                              |                    |                                |                          |                |    |
| 分包装企业   | 企业名称                       |                                                          |                               |                                      |                         | 统一社会信用代码                     |                    |                                |                          |                |    |
|         | 请选择                        |                                                          | Q                             | 一无                                   |                         |                              |                    |                                |                          |                |    |
|         | 1、进口分<br>2、进口的<br>3、请选择    | 1包装药品请填写国内分包装企业。<br>5品,国外包装厂无需填写。<br>№业名称,若未找到相应名称请选     | 降"无",扌                        | +填写企业名称及统一                           | 社会信用代码。                 |                              |                    |                                |                          |                |    |
| 生产企业    | 企业名称                       |                                                          |                               |                                      | 统一社会信用代码                |                              |                    |                                | 操作                       |                |    |
|         |                            |                                                          | Q                             | 一无                                   |                         |                              |                    |                                | +                        |                |    |
|         | 1. 国产家<br>2. 请选择<br>3. 进口分 | 品清慎写受托生产企业,若与上市<br>企业名称,若未找到相应名称请选<br>"包装药品清按照"药品批件中生产。  | 午可持有人制<br>译"无",并<br>20世名称"(") | 目同,可不填写。<br>+填写企业名称及统一<br>分包装生产企业名称分 | 社会信用代码;若远<br>分包装)"格式准确境 | 择多家生产企业时未找到现<br>写,例如A为药品批件中生 | 東企业相应名称<br>产企业名称,B | , 请靖高未找到的 <u>(</u><br>为分包装企业名称 | P业名称及统一社会(<br>,则填写为:A(B分 | 言用代码。<br>•包装)。 |    |

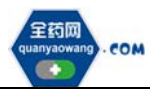

| * 转换比    | 6                                           | *最小制剂单位            |          |
|----------|---------------------------------------------|--------------------|----------|
| * 最小包装单位 |                                             | * 包装规格             |          |
| *包材      | 特充                                          | 修正中包装              | 请输入中包装   |
| 大包装      | 请输入大包装                                      | 税率                 | 最多填写2位小数 |
| * 收录类别   | 无                                           |                    |          |
| 附件       | 点击上传 附件(0)                                  |                    |          |
|          | <ol> <li>请上传化学药品目录集内容裁图、国家药监部门发布</li> </ol> | 5的参比制剂相关内容截图、药品批件。 |          |

#### 2.2.2 药品新增界面:

(1) 在点击"新增"按钮后的产品选择界面可选择系统已有药品,请先通 过该界面的筛选项查找需新增的药品信息,若查询到对应药品信息,请选择后 点击"确定"进入下一步操作,若未找到需新增的药品信息,请点击"×"退 出选择框进入下一步操作。

| 产品编码 | 3   | '请输入产品编码 | 药品代码     | 3   | 请输入国家医( | 泉药晶代码  | 产品名称 | ∨ 请输入产品名称 |      | 商品名  | ✓ 请输入商品名 |       | ٩ |
|------|-----|----------|----------|-----|---------|--------|------|-----------|------|------|----------|-------|---|
| 剂四   | 2   | / 请输入剂型  | 规相       | ¥ - | 请输入规格   |        | 转换比  | 请输入转换比    | 批    | )淮文号 | ~ 谢输入北非文 | ÷     |   |
| 包林   | t - | ; 请输入包材  | 本位。      | 3   | 请输入药品本( | 立码     |      |           |      |      |          |       |   |
| #    |     | 产品编码 ≑   | 国家医保药品代码 | ¢   |         | 产品名称 ≑ | 1    | 商品名 ≑     | 剤型 ≑ |      | 規格 ≑     | 特换比 ≑ |   |
| 1    |     |          |          |     |         |        |      |           | -    |      |          |       |   |
| 2    |     |          |          |     |         |        |      |           |      |      |          |       |   |
| 3    |     |          |          |     |         |        |      |           |      |      |          |       |   |
| - 4  |     |          |          |     |         |        |      |           |      |      |          |       |   |
| 5    |     |          |          |     |         |        |      |           |      |      |          |       |   |
| 6    |     |          |          |     |         |        |      |           |      |      |          |       |   |
| 7    |     |          |          |     |         |        |      |           |      |      |          |       |   |

(2)请根据系统提示完成药品相关信息的填写,"收录类别"的填写方式 同 2.2.1。

(3)若新增药品为进口药品,请在"代理/授权"处选择"进口药品代理"维护"代理/授权时间"及相关证明材料。

(4)若新增的国产药品存在上市许可持有人(非当前账号企业)授权生产 /销售/售后情况,请在"代理/授权"处选择"国产药品授权"维护"代理/授 权时间"及相关证明材料。

(5) 若国产药品存在委托生产情况,请在"是否委托生产"处选择"是"

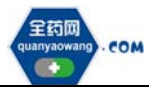

并维护受托生产企业相关信息。

| 心 代理/授权  |               |                    |              |
|----------|---------------|--------------------|--------------|
| *代理/接权   | 進口药晶代理        |                    | 要求及機板下載      |
|          | 授权/代理时间       | 阳杆                 | 授权/代理说明      |
|          | 日 开始日期 · 幼家日期 | ATTAL 1:40 月11年(0) | 會 請輸入原权/代理说明 |
| 区 代理/授权  |               |                    |              |
| *代理/摄权   | 国产药品接权        |                    | 要求及權板下載      |
|          | 授权/代理时间       | <b>B014</b> 7      | 授权/代理说明      |
|          | 四 开始日期 - 结束日期 | 55年上传 四(年(0)       | 會關稅入證稅/代理設期  |
| 用法用量     | 資輸入用法用量       |                    |              |
| * 是否委托生产 | ★ 请选择 ∧       |                    |              |
| GMP信息    | 是<br>否        |                    | Q            |

2.2.1与2.2.2中通过"提交审核"操作产生的申请记录可在"我的药品维护记录"列表界面查看,可点击"查看"了解所提交药品信息详情,同时可在"校验状态"列查看当前校验状态。

产品信息一旦提交审核,"校验状态"即显示为"待校验";若之后"校验状态"显示为"校验不通过",可点击"操作"查看"审核日志"中的"审核意见"并据此进行修改后重新提交审核;若"校验状态"显示为"校验通过",表示已审核通过,完成产品维护或新增步骤。

| @ 進雨                    |          | ●□原純 > | stinets - | 我的药品也许                                                                                                    |                         |                     |        |            |                  |        |                 |             |            |          |
|-------------------------|----------|--------|-----------|----------------------------------------------------------------------------------------------------|-------------------------|---------------------|--------|------------|------------------|--------|-----------------|-------------|------------|----------|
| O UKEYWE                | 1        | ×11    | -1.20     | there is a second second second second second second second second second second second second second second s | YPID                    | INAXINO.            |        | naka 🔤 u   | w.A.gowgerienski | 6 E    | 10105 (0H232, H | iena 🧳      |            | Q        |
| 8 *558*P                |          |        |           |                                                                                                    |                         |                     |        | -          |                  |        |                 |             |            |          |
| A commu                 |          |        | 产品的85 :   | 分物装造业 ÷                                                                                                    | 肥肥文明 :                  | 彩版本位的 0             | MIRE = | tustilen = | tu45 =           | 权保美丽 : | HIPROCE =       | FEBE/NDER = | 62896625 = | 1212     |
|                         |          | 0.1    |           | -                                                                                                    | All states of           | I STORES            | 6      | 6/2        | 特充               | 无      |                 | 1000        | 机油油        | C 1949   |
| a manetere              | <u> </u> | 2      |           | -                                                                                                    | No. of Concession, Name | 1.00                | 6      | 6/2        | 特先               | 光      |                 | -           | 10101812   | 2.84     |
| 产品地广告语                  |          | 03     |           | -                                                                                                    |                         |                     | 6      | 6/2        | 特兆               | *      |                 | 100         | 10101812   | C 18/1   |
| 和約務局                    |          | 4      |           | -                                                                                                    | -                       | 10000               | 6      | 6/2        | 特先               | 无      |                 | -           | 10101812   | C 18/1   |
| SUCCESSION OF THE OWNER | l I      | 5      | -         |                                                                                                    | 10000                   | 10000-0000-         | 6      | 6/2        | 特先               | 无      |                 | -           | 校验通过       | C 19/1   |
|                         |          | 6      | 1         | 22                                                                                                    | and the second second   | Construction of the | 6      | 6/2        | 特元               | *      |                 | -           | 10313812   | C MAR    |
|                         |          | 7      | -         |                                                                                                    | property 2              | Contraction and a   | 11     | 2          | 特克               | 无      |                 | -           | 松弛通过       | (C) 18/1 |
|                         |          | 8      | 10000     |                                                                                                    | ACCRETE                 | I Incomentation     | 5      | 5页/盒       | Interaction      | 光      |                 | 1000        | (\$1230    | C MA     |

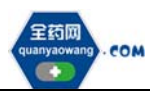

# 3.申投诉管理

会员在维护过程中对工信部排名信息有异议的,均可通过申投诉管理模块的企业申诉,选择对应申诉内容进行申诉。如下图:

| # 20          |     | 全员系统 > 1 |                 | 1000 <u>10</u> 00 |         |        |         |            |            |                                       |      |             |     |
|---------------|-----|----------|-----------------|-------------------|---------|--------|---------|------------|------------|---------------------------------------|------|-------------|-----|
| 4, UKEYWER    | 3   | 6.00     | - 1940, A. 6520 |                   | #2 UNIO |        | KUMAR 🔤 | NRA REVIEW | <b>BEA</b> | WINE A REAL AND IN A REAL PROPERTY OF |      | Q           | т   |
| 4 entreap     | 3   |          |                 | -                 | -       | -      |         |            |            |                                       |      |             |     |
| 🗈 aaammin     | 1   |          | 00383           | R2 -              | 415.963 | trat - | max -   | eona -     | KHOC -     | INVERSE -                             | \$23 | INVIR 19415 |     |
| 4 00.00±2     | ~ 1 |          |                 |                   |         |        |         |            |            |                                       |      |             |     |
| <b>4</b> PERM | .w. |          |                 |                   |         |        |         |            |            |                                       |      |             |     |
| ▲ 申税必要提       | 10  |          |                 |                   |         |        |         |            |            |                                       |      |             |     |
| 全全中间          |     |          |                 |                   |         |        |         |            |            |                                       |      |             |     |
| 1             |     |          |                 |                   |         |        |         |            |            |                                       |      |             |     |
|               |     |          |                 |                   |         |        |         |            |            |                                       |      |             | •   |
|               |     | (Cattan  |                 |                   |         |        |         |            |            | 共0条 15条/页                             |      | RE          | 1 3 |

# 4.其他说明

系统附件请以原件的彩色扫描件或加盖企业公章复印件的彩色扫描件作为 附件上传。系统附件支持上传 PDF 或图片,单份 PDF 或图片不得超过 20M,可 上传多个附件。

外文材料必须附中文翻译文本并经公证部门公证。